# Rendelés adatainak megnézése

| errio Derrio verzio (ka                                         | (and another states) |                      |                        |           |                |            |                    |           |                                |             |                |              | a demo               | w.      |
|-----------------------------------------------------------------|----------------------|----------------------|------------------------|-----------|----------------|------------|--------------------|-----------|--------------------------------|-------------|----------------|--------------|----------------------|---------|
| ajánlatok >                                                     | •                    | Rendelé              | s adatai               |           |                |            |                    |           |                                |             |                |              | Do                   | kumentä |
| ndelések 🗸                                                      | +                    | = 8 8 H              | Lezārās Allapotvaitās  | Követk    | erő állaj      | pot  Feido | gczott) Rendelié   | Silapot   | Rendelésállap                  | ot-jelentés | Rendeléskiszed | ési lista MP | L szállítmány küldés |         |
| Vevõi 👻                                                         | Prof                 | orma számla készítés | Előlegszámla készítés  | Futár kez | ekése          | Websho     | stitusz beillítása |           | ۵.                             |             |                |              |                      |         |
| Rendelés készítés                                               | Day                  | to or a datak        |                        |           |                |            |                    |           |                                |             |                |              |                      |         |
| Rendeléslista 🗸                                                 | Par<br>Né            | ther adatok          |                        | Cim       |                |            |                    |           |                                |             |                |              |                      |         |
| Osszes                                                          |                      | ülföldi Esztella     |                        | HR 200    | 207 Du         | brovni     | k Krk sziget 1987  | 76 E 78 2 | 234 12340                      |             |                |              |                      |         |
| Nyitott                                                         |                      |                      |                        |           |                |            |                    |           |                                |             |                |              |                      |         |
| Tallacitus                                                      | Rer                  | ndelés adatai        |                        | Caddinate | a las          |            |                    |           | a dalifaradan                  |             |                | Discolution  | in shift one         |         |
| reliescae                                                       | - 525                | miazasi cim          |                        | -<br>-    | i cim          |            |                    | RE        | 202400001                      | 3           |                | 2024-0       | 07-03                |         |
| Nem teljesített                                                 | Rai                  | itári rendelés száma |                        | Berende   | lésszár        | n(ok)      |                    |           |                                |             |                |              |                      |         |
| Teljesithető                                                    |                      |                      |                        | BR202     | 40000          | 08(Nas     | polyAnaszt hivs    | tam) BR   | 20240000                       | 09(AlmaJak  | (ab hivszam)   | BR202400     | 0014                 |         |
| Részteljesíthető                                                | Ret                  | ndelės datuma        |                        | Fizetési  | mód            |            |                    | Szi       | silitási határio               | 10          |                | Számla       | szárna               |         |
|                                                                 | 20                   | 24-07-03             |                        | atutala   | 8              |            |                    | 20        | 24-07-03                       |             |                |              |                      |         |
| Csak részteljesíthető                                           | Ref                  | zteliesithető        |                        | Folyama   | rt ällaps<br>H |            |                    | Re        | ndelės hivati<br>indelestitiva | tkozas      |                | Raktari      | rendelės hivatkozās  |         |
| Hlányző termékek                                                | KA                   | alter geona reco     |                        | ET PREAD  |                |            |                    |           | indered into                   | 100000      |                |              |                      |         |
| Telephely v                                                     | de                   | mo                   |                        |           |                |            |                    |           |                                |             |                |              |                      |         |
| Saját telephelyes<br>rendelések<br>Folyamat állapot portál      | Pr                   | inzügyi korrekció    | : 0.52 HUF             |           |                |            |                    |           |                                |             |                |              |                      |         |
| Rendelés állapot portál                                         | Ret                  | ndelés tétele        |                        |           |                |            |                    |           |                                |             |                |              |                      |         |
| Rendelés állapotok 🗸 🗸                                          |                      | Cikkszám             | Megnevezés             | Mer       | www.h          | leavs.     | Nettő egységár     | Nettó     | Össz ÁFA                       | ÁFA kulcs   | Bruttó össz.   | Dénznem      | Media                | 7.74s   |
| Összes                                                          |                      | TEDMEN 3             | Démartin Damut Co      | here's    | 10 d           | h          | 04.40              | 94.40     | 25.53                          | 27.00       | 120.00         | MUE          | (rich)               | ,,,     |
| Nyitott                                                         | 2.1                  | ushchootermak00      | Eskorks                | 90        | 1.0 0          | b          | 736.00             | 124.00    | 97.69                          | 27.00       | 611.69         | LUE          |                      |         |
| Teljesitve                                                      |                      | FEDMEN 1             | VI Morena Henoer       |           |                | 6-         | 300.00             | 600.00    | 162.00                         | 2700        | 362.00         | HUE          | (BD2024000004)       |         |
| New Jellevilett                                                 | -                    | TERMEN_1             | XL Monryag Henger      |           | 1 4            | -          | 200.00             | 200.00    | 54.00                          | 27.00       | 754.00         | NUT          | 10020240000041       | DEDODA  |
| Nerri teljestrett                                               |                      | TERMEK_I             | AL Muanyag Henger      |           | 10 4           |            | 200.00             | 200.00    | 34.00                          | 27.00       | 234.00         | HUP          | [002024000004]       | PE20240 |
| Túlraktérozva                                                   |                      | TERMEK_D             | Rozseszin Permut Go    | 90        | 100            | 0          | 59.95              | 99,99     | 25.51                          | 27.00       | 120,00         | HUP          | [BH2024000004]       | HE20240 |
| Teljesithető                                                    | 0                    | TERMEK_I             | XL Muanyag Henger      |           | 3 0            | D          | 200.00             | 600.00    | 62.00                          | 27.00       | 762.00         | HUP          | [BH2024000004]       | HE20240 |
| Részteljesíthető                                                |                      |                      |                        |           |                |            | Chazenen           | 1913.00   | 517.00                         |             | 2430.00        |              |                      |         |
| Csak részteljesíthető                                           | Do                   | kumentumol           | c                      |           |                |            |                    |           |                                |             |                |              |                      |         |
| Rendeléstételek                                                 | Let                  | oltés /              | Azonositó              | Tipus     | Média          | Leírás     |                    |           |                                |             |                |              |                      |         |
|                                                                 |                      | RE20240000           | 13 2024.07.23 08:52:21 |           |                |            |                    |           |                                |             |                |              |                      |         |
| Félbehagyott rendelések                                         |                      |                      |                        |           |                |            |                    |           |                                |             |                |              |                      |         |
| Félbehagyott rendelések<br>Rendelés statisztikák                |                      |                      |                        |           |                |            |                    |           |                                |             |                |              |                      |         |
| Félbehagyott rendelések<br>Rendelés statisztikák<br>Beszállítól |                      |                      |                        |           |                |            |                    |           |                                |             |                |              |                      |         |

A rögzített vevői rendelések adatait a **Rendelések** → **Vevői** menüpont alatti listákból kiválasztva nézhetjük meg:

## • Rendeléslista

Rendelésállapotok szerinti rendelés listák.

- Összes
- Nyitott
- Teljesítve
- Nem teljesített
- Teljesíthető
- Részteljesíthető
- Csak részteljesíthető
- Hiányzó termékek
- Telephely
  - Rendelések telephellyel
  - Saját telephelyes rendelések
- Folyamat állapot portál
- Rendelés állapot portál
- Rendelés állapotok Rendelésállapotok szerinti rendelés tétel listák.

- Rendeléstételek
- Félbehagyott rendelések Félbehagyott bizonylat

| rajaniatok >                                                                                                    | +                                                                        | Rendelé                                                                                                    | és adatai                                                                                                    |                        |                                                                                                    |                                                                            |                                                                         |                                                                                             |                                                                 |                                                                                            |                                            | Doku                                                                                     | mentáció                                 |
|----------------------------------------------------------------------------------------------------|--------------------------------------------------------------------------|----------------------------------------------------------------------------------------------------|----------------------------------------------------------------------------------------------------|------------------------|----------------------------------------------------------------------------------------------------|----------------------------------------------------------------------------|-------------------------------------------------------------------------|---------------------------------------------------------------------------------------------|-----------------------------------------------------------------|--------------------------------------------------------------------------------------------|--------------------------------------------|------------------------------------------------------------------------------------------|------------------------------------------|
| endelések 👻                                                                                                    | -                                                                        |                                                                                                    | Lezinis Allapotviitiis                                                                                                    | Követkes               | d állapot/Pel                                                                                                    | dolgozott) Rendelés                                                        | ailapot                                                                 | Rendektsillep                                                                               | ot-jelentės                                                     | Rendekiskiszed                                                                             | tai lata MP                                | 1. szállítmány küldés                                                                    |                                          |
| Vevdi 🗸                                                                                                    | Profe                                                                    | ma számia készítés                                                                                                    | Előlegszámla készítés                                                                                                    | Futár kezel            | ise Webs                                                                                                    | hop státusz beállítása                                                     |                                                                         | ۵                                                                                           |                                                                 |                                                                                            |                                            |                                                                                          |                                          |
| Rendelés készítés                                                                                                    | Dart                                                                     | nor adatok                                                                                                    |                                                                                                    |                        |                                                                                                    |                                                                            |                                                                         |                                                                                             |                                                                 |                                                                                            |                                            |                                                                                          |                                          |
| Rendeléslista 🗸                                                                                                    | , Név                                                                    | ner adatok                                                                                                    |                                                                                                    | C/m                    |                                                                                                    |                                                                            |                                                                         |                                                                                             |                                                                 |                                                                                            |                                            |                                                                                          |                                          |
| Összes                                                                                                    | K                                                                        | Möldi Esztella                                                                                                    |                                                                                                    | HR 2020                | 7 Dubrov                                                                                                    | nik Krk sziget 196'                                                        | 76 E 78 :                                                               | 234 12340                                                                                   |                                                                 |                                                                                            |                                            |                                                                                          |                                          |
| Nyitott                                                                                                    |                                                                          |                                                                                                    |                                                                                                    |                        |                                                                                                    |                                                                            |                                                                         |                                                                                             |                                                                 |                                                                                            |                                            |                                                                                          |                                          |
| Teljesitve                                                                                                    | Ren                                                                      | delés adata                                                                                                    | i                                                                                                    | Said Bridge Lo         | -                                                                                                    |                                                                            | De                                                                      | un de bien stern                                                                            |                                                                 |                                                                                            | Doorbe                                     | in diffuma                                                                               |                                          |
| New tellaritett                                                                                                    | -                                                                        | TREAST CITY                                                                                                    |                                                                                                    | -                      |                                                                                                    |                                                                            | R                                                                       | E202400001                                                                                  | 3                                                               |                                                                                            | 2024-0                                     | 07-03                                                                                    |                                          |
| Nem teljestett                                                                                                    | Rakt                                                                     | ári rendelés szám                                                                                                    | •                                                                                                    | Berendek               | isszilm(ok)                                                                                                    |                                                                            |                                                                         |                                                                                             |                                                                 |                                                                                            |                                            |                                                                                          |                                          |
| Teljesithető                                                                                                    | 1.1                                                                      |                                                                                                    |                                                                                                    | BR20240                | N)800000                                                                                                    | aspolyAnaszt hivs                                                          | zam) BP                                                                 | 20240000                                                                                    | isCamIA)90                                                      | (ab hivszam)                                                                               | BR202400                                   | 00014                                                                                    |                                          |
| Részteljesíthető                                                                                                    | 202                                                                      | delės datuma<br>6-07-03                                                                                                    |                                                                                                    | Fizetési m<br>átutalás | od                                                                                                    |                                                                            | 20                                                                      | allitasi hatark<br>124-07-03                                                                | 10                                                              |                                                                                            | Számla                                     | száma                                                                                    |                                          |
| Csak részteljesíthető                                                                                                    | Ren                                                                      | jelésállapot                                                                                                    |                                                                                                    | Folyamat               | állapot                                                                                                    |                                                                            | Re                                                                      | ndelės hivati                                                                               | ozás                                                            |                                                                                            | Raktári                                    | rendelés hivatkozás                                                                      |                                          |
| Hiányző termékek                                                                                                    | rész                                                                     | teljesíthető                                                                                                    |                                                                                                    | Érkezett               |                                                                                                    |                                                                            | R                                                                       | endelesHiva                                                                                 | tkozas                                                          |                                                                                            |                                            |                                                                                          |                                          |
| Talaphahi                                                                                                    | Kesz                                                                     | 15                                                                                                    |                                                                                                    |                        |                                                                                                    |                                                                            |                                                                         |                                                                                             |                                                                 |                                                                                            |                                            |                                                                                          |                                          |
| Rendelések<br>telephellyel<br>Saját telephelyes<br>rendelések                                                                                                    | Meg                                                                      | jegyzés                                                                                                    |                                                                                                    |                        |                                                                                                    |                                                                            |                                                                         |                                                                                             |                                                                 |                                                                                            |                                            |                                                                                          |                                          |
| Rendelések<br>telephelyel<br>Saját telephelyes<br>rendelések<br>Folyamat állapot portál                                                                                                    | Meg                                                                      | j <b>egyzés</b><br>szügyi korrekció                                                                                             | : 0.52 HUF                                                                                                    |                        |                                                                                                    |                                                                            |                                                                         |                                                                                             |                                                                 |                                                                                            |                                            |                                                                                          |                                          |
| Rendelések<br>telephelyei<br>Saját telephelyes<br>rendelések<br>Folyamat állapot portál<br>Rendelés állapot portál                                                                                                    | Meg<br>Pér<br>Ren                                                        | jegyzés<br>zügyi korrekció<br>delés tétele                                                                                      | : 0.52 HUF                                                                                                    |                        |                                                                                                    |                                                                            |                                                                         |                                                                                             |                                                                 |                                                                                            |                                            |                                                                                          |                                          |
| Rendelések<br>telephelyei<br>Saját telephelyes<br>rendelések<br>Folyamat állapot portál<br>Rendelés állapotok v                                                                                                    | Meg<br>Pér<br>Ren                                                        | jegyzés<br>zügyi korrekció<br>delés tétele<br>Cikkazám                                                                          | : 0.52 HUF                                                                                                    | Menr                   | y. Megys                                                                                                    | Nettó egységér                                                             | Nettó                                                                   | Óssz, ÁFA                                                                                   | ÁFA kulcs                                                       | Bruttó össz.                                                                               | Pénznem                                    | Megjegs                                                                                  | 72 <b>6</b> 5                            |
| Rendelések<br>telephelyei<br>Saját telephelyes<br>rendelések<br>Folyamat állapot portál<br>Rendelés állapotok v<br>Összes                                                                                                    | Meg<br>Pér<br>Ren                                                        | jegyzés<br>zügyi korrekció<br>delés tétele<br>Cikkazám                                                                          | : 0.52 HUF                                                                                                    | Menr                   | y. Megys                                                                                                    | Nettő egységár<br>94.49                                                    | Nettó<br>94.49                                                          | Össz ÁFA<br>2551                                                                            | ÁFA kulcs<br>27.00                                              | Bruttó össz.<br>120.00                                                                     | Pénznem                                    | Megjegy                                                                                  | r26s                                     |
| Rendelések<br>telephelyei<br>Saját telephelyes<br>rendelések<br>Folyamat állapot portál<br>Rendelés állapotok v<br>Összes<br>Nyitott                                                                                                    | Meg<br>Pér<br>Ren<br>1 Ti                                                | jegyzés<br>zügyi korrekció<br>delés tétele<br>Cikkazám<br>CRMEK_3<br>ebshaptermek00                                             | i 0.52 HUF<br>Megnevezés<br>Rózsaszin Parnut Gol<br>71 Fa kocka                                                                                       | Menr                   | y. Megys<br>1.0 db<br>1 db                                                                                                    | Nettő egységár<br>94.49<br>324.00                                          | Nettó<br>94.49<br>324.00                                                | Össz. ÁFA<br>2553<br>87,48                                                                  | AFA kulcs<br>27.00<br>27.00                                     | Bruttó össz.<br>120.00<br>411.48                                                           | Pénznem<br>HUF<br>HUF                      | Megjegy                                                                                  | 72 <b>6</b> 5                            |
| Rendelések<br>telephelyei<br>Saját telephelyes<br>rendelések<br>Folyamat állapot portál<br>Rendelés állapotok v<br>Összes<br>Nyikott<br>Teljesítve                                                                                                    | Meg<br>Pér<br>Ren<br>1 Ti<br>2 w<br>3 Ti                                 | jegyzés<br>zügyi korrekció<br>delés tétele<br>Cikkszám<br>ERMEK_3<br>esshaptermek00<br>ERMEK_1                                  | : 0.52 HUF<br>Megnevezés<br>Rózseszin Parnut Gol<br>71 Fa kocka<br>XL Műanyag Henger                                                                  | Menr                   | y. Megys<br>1.0 db<br>1 db<br>3 db                                                                                                    | Nettő egységár<br>94.49<br>324.00<br>200.00                                | Nettó<br>94.49<br>324.00<br>600.00                                      | <b>Össz, ÁFA</b><br>2553<br>87,48<br>362,00                                                 | ÁFA kulcs<br>27.00<br>27.00<br>27.00                            | Bruttó össz.<br>120.00<br>411.48<br>762.00                                                 | Pénznem<br>HUF<br>HUF<br>HUF               | Megjegy<br>[BR2024000004]                                                                | 26s                                      |
| Rendelések<br>telephelyei<br>Saját telephelyes<br>rendelések<br>Folyamat állapot portál<br>Rendelés állapotok v<br>Összes<br>Nyitott<br>Teljesítve<br>Nem teljesített                                                                                                    | Meg<br>Pér<br>Ren<br>1 Ti<br>2 w<br>3 Ti<br>4 Ti                         | jegyzés<br>zügyi korrekció<br>delés tétele<br>Cikkszám<br>ERMEK_3<br>ebshoptermek00<br>ERMEK_1<br>ERMEK_1                       | O.52 HUF      Megnevezés     Rózsaszin Parnut Gol      Fa kocka     XL Műanyag Henger     XL Műanyag Henger                                           | Menr                   | <ul> <li>Megys</li> <li>10</li> <li>10</li> <li>10</li> <li>3</li> <li>10</li> </ul>                                                                                                    | Nettó egységár<br>94.49<br>324.00<br>200.00<br>200.00                      | Nettó<br>94.49<br>324.00<br>600.00<br>200.00                            | <b>Óssz. ÁFA</b><br>2553<br>87/48<br>362.00<br>54.00                                        | ÅFA kulcs<br>27:00<br>27:00<br>27:00<br>27:00<br>27:00          | Bruttó össz.<br>120.00<br>411,48<br>762.00<br>254.00                                       | Pénznem<br>HUF<br>HUF<br>HUF<br>HUF        | Megjegy<br>[BR2024000004]<br>[BR2024000004] [B                                           | <b>rzés</b><br>E2024000                  |
| Rendelések<br>telephelyei<br>Saját telephelyes<br>rendelések<br>Folyamat állapot portál<br>Rendelés állapotok v<br>Összes<br>Nyikott<br>Teljesítve<br>Nem teljesített<br>Tülráktározva                                                                                                    | Meg<br>Pér<br>1 11<br>2 w<br>3 11<br>4 11<br>5 11                        | jegyzés<br>zügyi korrekció<br>delés tétele<br>Cikkszám<br>ERMEK_3<br>ERMEK_1<br>ERMEK_1<br>ERMEK_3                              | O.52 HUF      Megnevezés     Rózsaszin Parnut Gol     Sa kocka     XL Műanyag Henger     Rózsaszin Parnut Gol                                         | Menr<br>yo             | y, Megys<br>10 db<br>1 db<br>3 db<br>1 db<br>1 db                                                                                                    | Netto egységár<br>94.49<br>324.00<br>200.00<br>200.00<br>94.49             | Nettó<br>94.49<br>324.00<br>600.00<br>200.00<br>94.49                   | Ossz. ÁFA<br>25.51<br>87.48<br>162.00<br>54.00<br>25.51                                     | AFA kulcs<br>27:00<br>27:00<br>27:00<br>27:00<br>27:00<br>27:00 | Bruttó össz.<br>120.00<br>411,48<br>762.00<br>254.00<br>120.00                             | Pénznem<br>HUF<br>HUF<br>HUF<br>HUF<br>HUF | Megjegy<br>[BR2024000004]<br>[BR2024000004] [B                                           | <b>zés</b><br>E2024000                   |
| Rendelések<br>telephelyei<br>Saját telephelyes<br>rendelések<br>Folyamat állapot portál<br>Rendelés állapotok v<br>Összes<br>Nyikott<br>Teljesítve<br>Nem teljesített<br>Tülráktározva<br>Teljesíthető                                                                                               | Meg<br>Pér<br>1 11<br>2 w<br>3 11<br>4 11<br>5 11<br>6 11                | jegyzés<br>zügyi korrekció<br>delés tétele<br>Cikkszám<br>ERMEK_3<br>ERMEK_1<br>ERMEK_3<br>ERMEK_3<br>ERMEK_3<br>ERMEK_1        | O.52 HUF     Megnewezés     Rózsaszin Parnut Gol     KL Műanyag Henger     KL Műanyag Henger     Rózsaszin Parnut Gol     XL Műanyag Henger           | Menr<br>yo 1           | y, Megys<br>10 db<br>1 db<br>3 db<br>1 db<br>1 db<br>3 db<br>3 db                                                                                                    | Netto egységár<br>94.49<br>324.00<br>200.00<br>200.00<br>94.49<br>200.00   | Nettó<br>94.49<br>324.00<br>600.00<br>94.49<br>600.00                   | Ossz. ÁFA<br>25.51<br>87.48<br>162.00<br>54.00<br>25.51<br>162.00                           | AFA kules<br>27:00<br>27:00<br>27:00<br>27:00<br>27:00<br>27:00 | Bruttó óssz.<br>120.00<br>411,48<br>762.00<br>254.00<br>120.00<br>762.00                   | Pénznem<br>HUF<br>HUF<br>HUF<br>HUF<br>HUF | Megjegy<br>[BR2024000004]<br>[BR2024000004] [B<br>[BR2024000004] [B<br>[BR2024000004] [B | 265<br>E2024000<br>E2024000<br>E2024000  |
| Rendelések<br>telephelyei<br>Saját telephelyes<br>rendelések<br>Folyamat állapot portál<br>Rendelés állapotok v<br>Összes<br>Nyíkott<br>Teljesítve<br>Nem teljesített<br>Tülraktározva<br>Teljesíthető                                                                                               | Meg<br>Pér<br>Ren<br>2 w<br>3 Ti<br>4 Ti<br>5 Ti<br>6 Ti                 | jegyzés<br>zügyi korrekció<br>delés tétele<br>Cikkszám<br>ERMEK_3<br>EBMEK_1<br>ERMEK_3<br>ERMEK_3<br>ERMEK_1                   | O.52 HUF     Megnevezés     Rózsaszin Parnut Gol     Fa kocka     XL Műanyag Henger     Rózsaszin Parnut Gol     XL Műanyag Henger                    | Menr<br>yo<br>yo       | <ul> <li>Megys</li> <li>db</li> <li>db</li> <li>db</li> <li>db</li> <li>db</li> <li>db</li> <li>db</li> <li>db</li> </ul>                                                                                             | Nettő egységár<br>94.49<br>324.00<br>200.00<br>94.49<br>200.00<br>Osszesen | Netto<br>94.49<br>324.00<br>600.00<br>94.49<br>600.00<br>1913.00        | Ossz. ÁFA<br>2551<br>8748<br>162.00<br>54.00<br>2551<br>162.00<br>577.00                    | AFA kules<br>27:00<br>27:00<br>27:00<br>27:00<br>27:00<br>27:00 | Bruttó óssz.<br>120.00<br>411.48<br>762.00<br>254.00<br>120.00<br>762.00<br><b>2430.00</b> | Pénznem<br>HUF<br>HUF<br>HUF<br>HUF<br>HUF | Megjeg,<br>[BR2024000004]<br>[BR2024000004] [R<br>[BR2024000004] [R<br>[BR2024000004] [R | rzés<br>E2024000<br>E2024000<br>E2024000 |
| Rendelések<br>telephelyei<br>Saját telephelyes<br>rendelések<br>Folyamat állapot portál<br>Rendelés állapot portál<br>Rendelés állapotok v<br>Összes<br>Nyítött<br>Teljesítve<br>Nem teljesített<br>Tülraktározva<br>Teljesíthető<br>Részteljesíthető                                                | Мед<br>Рег<br>Яел<br>1 т<br>2 w<br>3 т<br>4 т<br>6 т                     | jegyzés<br>zügyi korrekció<br>delés tétele<br>Cikkuzám<br>ERMEK_3<br>ebshoptermek00<br>ERMEK_1<br>ERMEK_1<br>ERMEK_3<br>ERMEK_1 | O.52 HUF     Megnewezés     Rózsaszin Parnut Gol     Fa kocka     XL Műanyag Henger     Rózsaszin Parnut Gol     XL Műanyag Henger                    | Menr<br>ya<br>ya       | y, Megys<br>10 db<br>1 db<br>3 db<br>1 db<br>1 db<br>3 db<br>3 db                                                                                                    | Nettő egységár<br>94.49<br>324.00<br>200.00<br>94.49<br>200.00<br>Összesen | Nettó<br>94.49<br>324.00<br>600.00<br>94.49<br>600.00<br>1913.00        | Cesz, AFA<br>2551<br>87,48<br>162,00<br>54,00<br>25,57<br>162,00<br>577,00                  | AFA kules<br>27:00<br>27:00<br>27:00<br>27:00<br>27:00<br>27:00 | Bruttó össz.<br>120.00<br>411.48<br>762.00<br>254.00<br>120.00<br>762.00<br><b>2430.00</b> | Pénznem<br>HUF<br>HUF<br>HUF<br>HUF<br>HUF | Megjegy<br>[BR2024000004]<br>[BR2024000004] [B<br>[BR2024000004] [B<br>[BR2024000004] [B | rzés<br>E2024000<br>E2024000<br>E2024000 |
| Rendelésék<br>telephelyei<br>Saját telephelyes<br>rendelésék<br>Folyamat állapot portál<br>Rendelés állapotok v<br>Összes<br>Nyikött<br>Teljesíkve<br>Nem teljesíkétt<br>Túlraktározva<br>Teljesíkhető<br>Részteljesíkhető                                                                           | Meg<br>Pér<br>Ren<br>#<br>1 11<br>2 w<br>3 11<br>4 11<br>5 11<br>6 11    | jegyzés<br>zügyi korrekció<br>delés tétele<br>Cikkazám<br>ebshaptermek00<br>ERMEK_3<br>ERMEK_1<br>ERMEK_3<br>ERMEK_3<br>ERMEK_3 | k Contraction Parmut Gal<br>Kockaszin Parmut Gal<br>Rózsaszin Parmut Gal<br>Kakocka<br>XL Műanyag Henger<br>Kazsaszin Parmut Gal<br>XL Műanyag Henger | yo<br>yo               | y Megys<br>10 db<br>1 db<br>3 db<br>1 db<br>1 db<br>3 db<br>3 db                                                                                                    | Nettó egyelgár<br>94.49<br>324.00<br>200.00<br>94.49<br>200.00<br>Összesen | Nettó<br>94.49<br>324.00<br>200.00<br>94.49<br>600.00<br>1913.00        | <b>Česz, ÁFA</b><br>2553<br>87748<br>362.00<br>54.00<br>25537<br>362.00<br><b>5177.00</b>   | AFA kulcs<br>27.00<br>27.00<br>27.00<br>27.00<br>27.00<br>27.00 | Bruttó óssz.<br>120.00<br>411.48<br>762.00<br>254.00<br>120.00<br>762.00<br><b>2430.00</b> | Pénznem<br>HUF<br>HUF<br>HUF<br>HUF<br>HUF | Megjegy<br>[BR2024000004]<br>[BR2024000004] [R<br>[BR2024000004] [R<br>[BR2024000004] [R | 2265<br>E2024000<br>E2024000<br>E2024000 |
| Rendeléssek<br>telephellyei<br>Saját telephelyes<br>rendelések<br>Folyarnat állapot portál<br>Rendelés állapot portál<br>Rendelés állapotok v<br>Öszzes<br>Nyítött<br>Teljesítve<br>Nem teljesített<br>Tülraktározva<br>Teljesíthető<br>Részteljesíthető<br>Csak részteljesíthető<br>Rendelészételek | Meg<br>Pér<br>Ren<br>1 TT<br>2 w<br>3 TT<br>4 TT<br>6 TT<br>6 TT<br>6 TT | jegyzés<br>zügyi korrekció<br>delés tétele<br>Cikkszám<br>ebshaptermek00<br>ERMEK_3<br>ERMEK_3<br>ERMEK_3<br>ERMEK_3<br>UMERL3  | k Azonositó                                                                                                    | yo yo Tipus M          | Megys           10         db           1         db           3         db           1         db           3         db           3         db           3         db           4         db           4         db | Nettó egységár<br>94.49<br>324.00<br>200.00<br>94.49<br>200.00<br>Összesen | Nettó<br>94.49<br>324.00<br>200.00<br>94.49<br>600.00<br><b>1913.00</b> | <b>Č1852, ÁFA</b><br>2553<br>877,48<br>362,00<br>54,00<br>255,31<br>362,00<br><b>577,00</b> | AFA kulcs<br>27.00<br>27.00<br>27.00<br>27.00<br>27.00<br>27.00 | Bruttó óssz.<br>120.00<br>411.48<br>762.00<br>254.00<br>120.00<br>762.00<br><b>2430.00</b> | Pénznem<br>HUF<br>HUF<br>HUF<br>HUF<br>HUF | Megjegy<br>[BR2024000004]<br>[BR2024000004] [R<br>[BR2024000004] [R<br>[BR2024000004] [R | 2265<br>E2024000<br>E2024000<br>E2024000 |

# Rendelés adatai

A rendelés adatait megjelenítő oldal tartalmi felépítése megegyezik az **Elkészült bizonylat** adatainak megnézése oldalon leírtakkal.

#### Funkciók

Az általános funkciókhoz képest rendelés specifikus funkciók a következők:

- Lezárás Rendelés lezárása
- Raktármozgás

Ha a rendelésre a tételek raktárból, raktárközi mozgás művelettel együtt kerültek akkor a rendeléshez készült raktárközi mozgás bizonylat adataira irányít.

## • Állapotváltás

A Törzsadatok  $\rightarrow$  Rendelés  $\rightarrow$  Rendelés folyamat állapotok menü alatt rögzített folyamat állapotokat állíthatunk be a rendeléshez.

Kövekező állapot(...)

A Törzsadatok → Rendelés → Rendelés folyamat állapotok menü alatt rögzített folyamat állapotokból soron következő állapotúra váltja a rendelést.

Rendelésállapot

A tételek rendelésállapotait listázza.

Rendelésállapot-jelentés

A tételek rendelésállapotait nyomtatható pdf bizonylaton listázva jelenítni meg.

• Rendeléskiszedési lista

Pdf bizonylatot készít, melyen tételeket két listába rendezve jeleníti meg.

- Kiszedendő: A termékekből mennyit vár a rendelés.
- Raktáron: A termékekből mennyi van raktárkészleten.
- Proforma számla készítés a rendelés alapján.
- Előlegszámla készítés a rendelés alapján. A webshop beállításakor a Vevői rendelés területen a Fizetett rendelésekről előlegszámla készítése mezőben bekapcsolható, hogy automatikusan előlegszámlát készítsen a program a kifizetett webshop rendelésekről.
- Számlázás: Számla készítés a rendelés alapján.
- Futár kezelése
- Webshop státusz beállítása

From: https://doc.evir.hu/ - **eVIR tudásbázis** 

Permanent link: https://doc.evir.hu/doku.php/evir:rendeles:vevoi:rendeles\_adatai

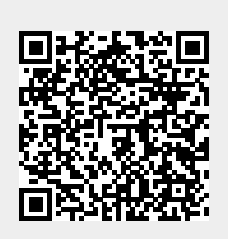

Last update: 2025/05/23 15:04